# **Champion Instruments**

# **How-To Guide**

## **Table of Contents**

| Introduction | Welcome, Items Needed        | Pg. 1-2          |
|--------------|------------------------------|------------------|
|              | and Abbreviations            |                  |
| Chapter 1    | <b>Preparing SIM for TKO</b> | <b>Pg. 2 - 6</b> |
| Chapter 2    | Configuring TKO              | Pg 6-12          |
| Chapter 3    | Setting up SurvCe            | Pg. 12-29        |

#### **Introduction:**

Welcome to Champion Instruments. This guide will show you how to set up the Champion TKO for Real Time Network (RTN) operations utilizing a SIM card from AT&T in the head of the receiver. This can be used for dialing up into the RTN with Carlson SurvCe version 2.58.

#### The items you will need are:

- ✓ TKO
- ✓ Scepter
- ✓ USB Cable
- ✓ Y-Cable
- ✓ Computer
- ✓ Rover Pole with Bi Pod
- ✓ Software
  - a. Hi Target GPS-V Series GPS receiver management Software v1.3.0
  - b. Carlson SurvCe 2.58
  - c. Active Sync

#### **Abbreviations and Symbols:**

• = Intelligent Voice

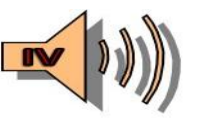

• HGMS = Hi Target GPS-V Series GPS receiver management Software v1.3.0

# **Chapter 1 Preparing SIM for TKO**

#### **Steps:**

1. Power on computer.

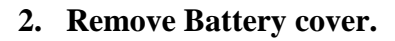

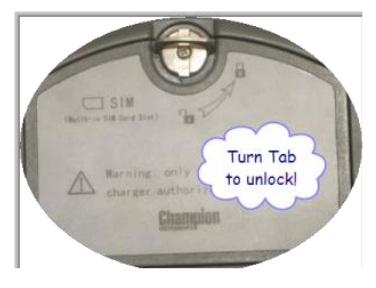

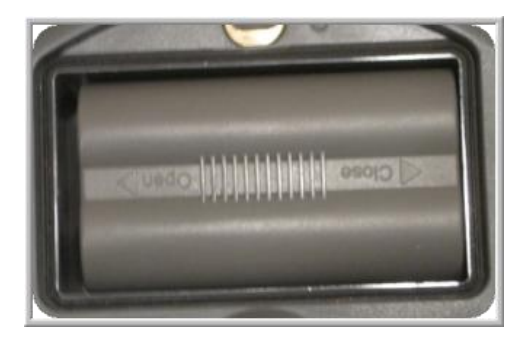

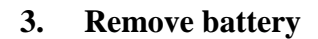

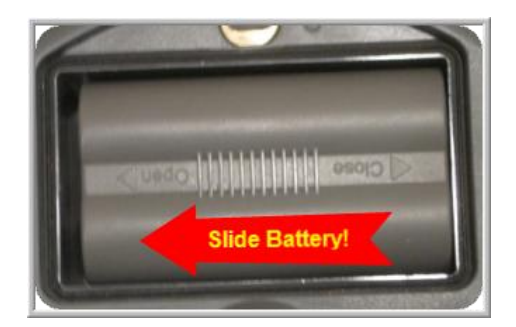

4. Unlock SIM Card Holder.

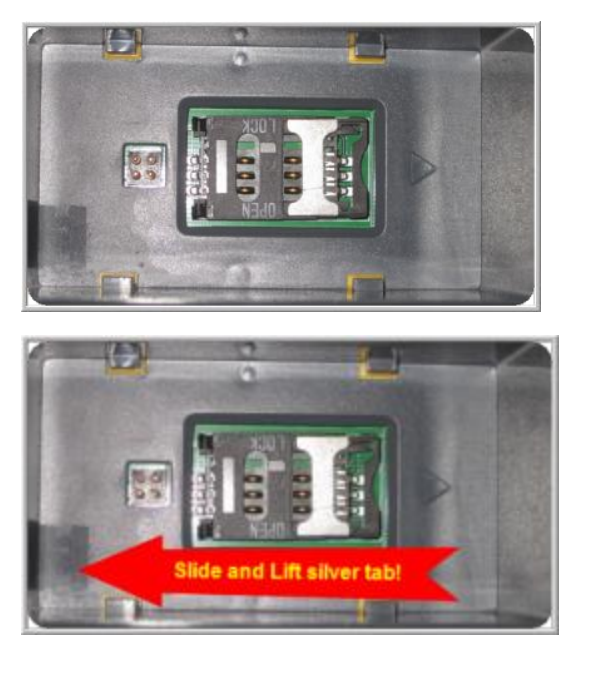

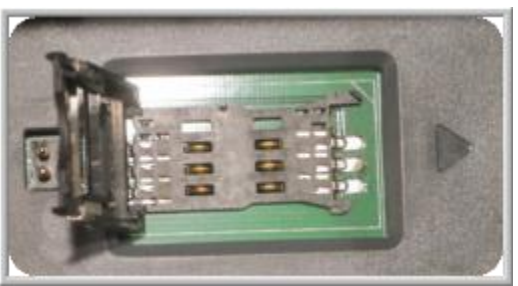

5. Insert SIM Card in slot by sliding between silver and black casing.

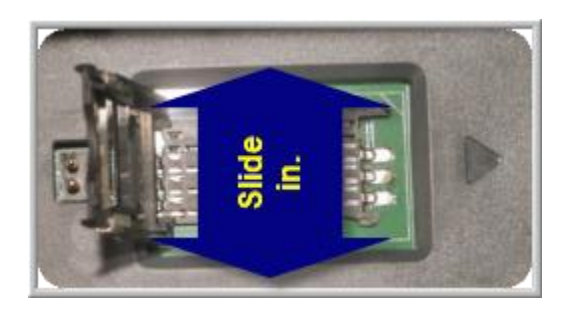

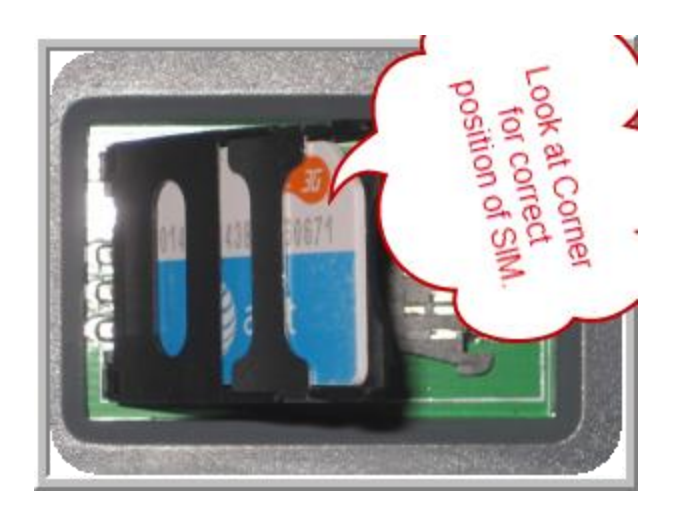

6. Close SIM Card casing and Lock into place.

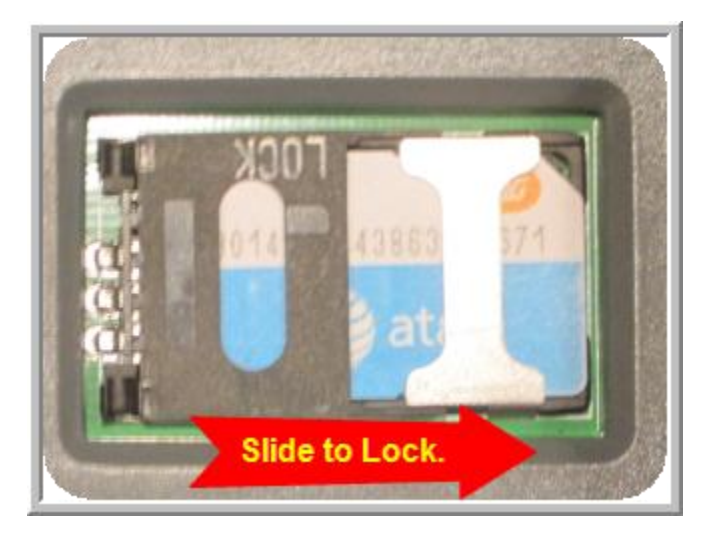

7. Insert Battery and Replace battery cover!

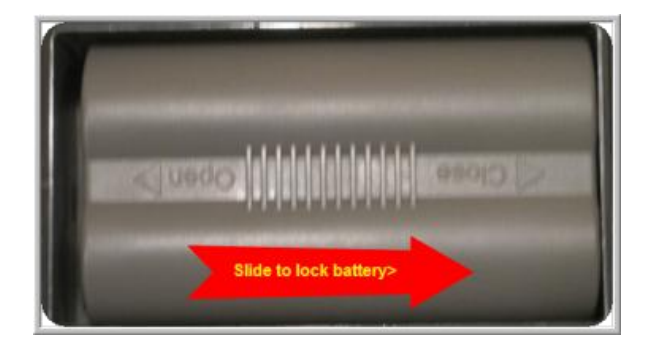

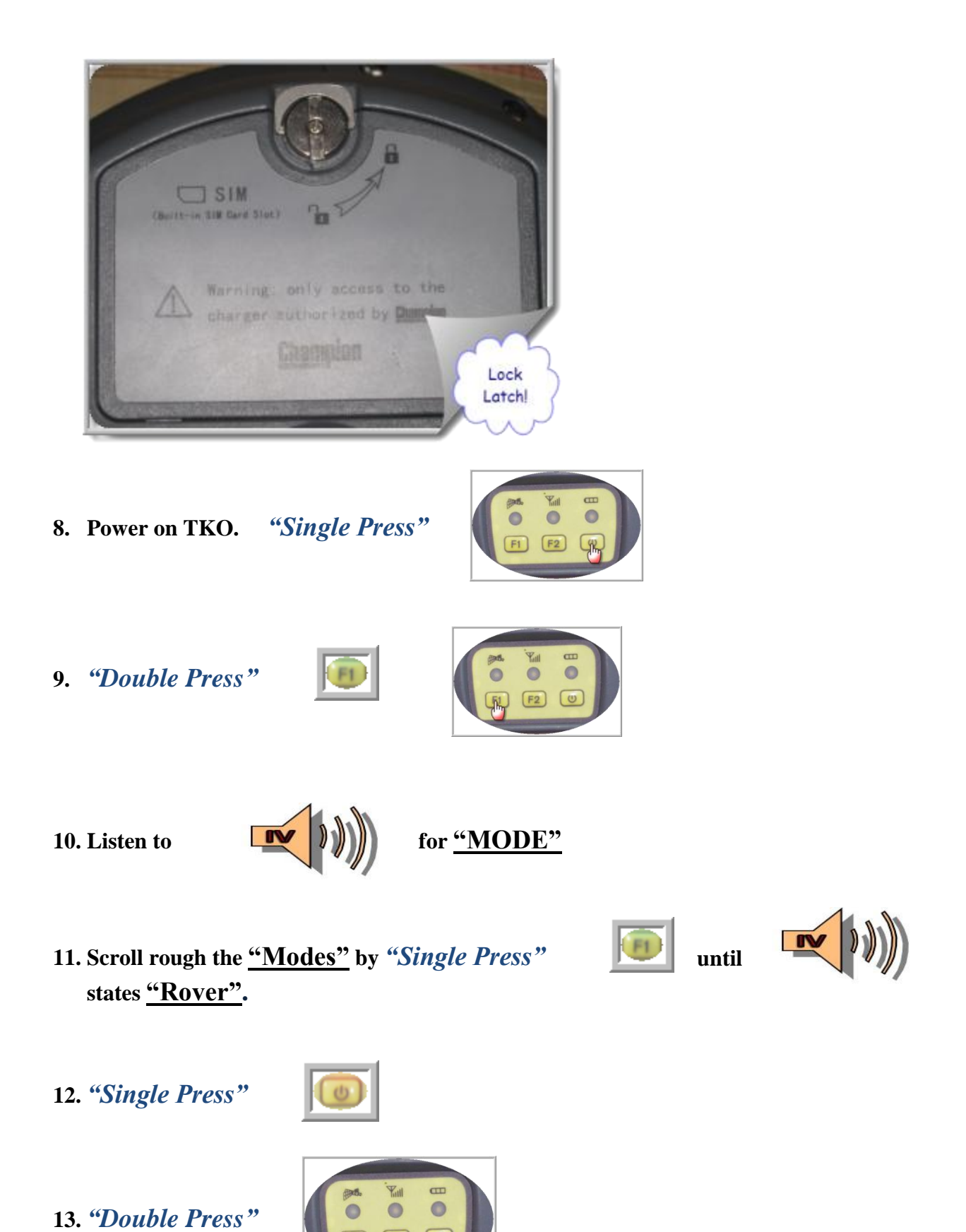

Page | 5

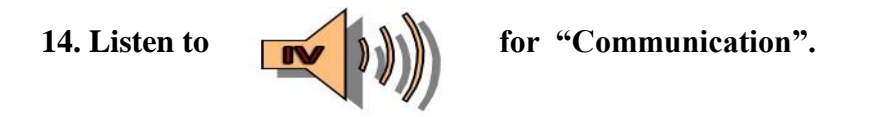

15. Scroll through *"Single Press"* Rover". F2 until

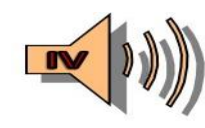

Sais "GSM

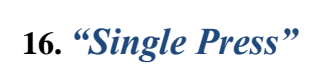

# **Chapter 2 Configuring TKO**

- 1. Plug in Y-Cable into bottom of TKO <u>"COM1/PW1"</u>
- 2. Plug in <u>"COM"</u> end into <u>"COM 1"</u> on computer.
- 3. "Double Click": "HGMS"

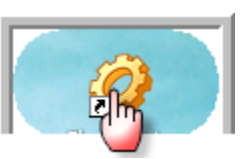

#### 4. This is what should appear:

| Hi-Target GPS-V Series GPS receiver management software V1.3.0                                                                                                    |                                                                                                    |  |  |
|----------------------------------------------------------------------------------------------------|----------------------------------------------------------------------------------------------------|--|--|
| Serial Port COM1                                                                                                    | Register Code Register                                                                                                    |  |  |
| File:       Select firmware file path£i         File:       Select firmware file path£i         Progress:       Equipment:         Equipment:       Select File         Static Management       SW Version:         Static Management       SW Version:         Static Management       SW Version:         Static Management       Set Prefixion:         Static Management       Get Parameter         Elevation Angle:       12         File SN:       001         Set Prefixion to 0^9, A^F. Set File SN to 3 character.         File SN to 000.       Set Parameter         CORS User Name:       123         Password:       321         Stream Name:       RTCM         GPRS Setting         Network Mode:       2H0         Communications:       SFRS          User Group ID:       0020001         Sub Group ID:       0000         Get Parameter       Is mainframe or not when using GSM dial-up mode(Base station)         Base station or dial-up Server phone No:       1234567890         Abbreviation of Network Operator(PDP):       CMNET         CORS User Name:       123         Password:       321         Stream Name:       RTCM |                                                                                                    |  |  |
| Refresh List         Delete the Selected         Format/Delete All           0         Files         Size         Recode Time(UTC)         All                                                                                                    | Badio Erequency Setting Lto( receiver should be in LHE working mode)                                                                                                    |  |  |
|                                                                                                    | Ch     Send(MHz)     Receive(MHz)       0     Get Frequency       1     Get Frequency       3     Get Frequency       4     Get Frequency       5     Get Frequency       6     Check Baud Rate       9     Set Baud Rate |  |  |
| SN: Register: Message: Ope                                                                                                    | en Serial Port First                                                                                                    |  |  |

5. "Single Click" the "Open Port".

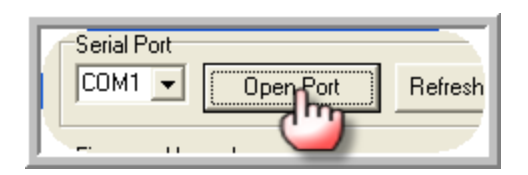

6. <u>Check the message.</u>

Message: SN:3005258 Register successfully!

7. Go to the "<u>GPRS Settings</u>" area of the software.

| GPRS Setting APN Setting Other Setting GPRS Setting           |                                 |  |  |  |
|---------------------------------------------------------------|---------------------------------|--|--|--|
| Network Mode: ZHD  Communications: GPRS                       |                                 |  |  |  |
| User Group ID: 0020001                                        | Sub Group ID: 001               |  |  |  |
| Server IP: 202.96.185.34                                      | Server Port: 9000               |  |  |  |
| 🔲 Used WEB addr: hd-cors.gic                                  | Used WEB addr: hd-cors.gicp.net |  |  |  |
| Is mainframe or not when using GSM dial-up mode(Base station) |                                 |  |  |  |
| Base station or dial-up Server phone No: 1234567890           |                                 |  |  |  |
| Abbreviation of Network Operator(PDP): CMNET                  |                                 |  |  |  |
| CORS User Name: 123 Password: 321                             |                                 |  |  |  |
| Stream Name: RTCM GPRS Module:Q64                             |                                 |  |  |  |
| Get Parameter                                                 | Set Parameter                   |  |  |  |
|                                                               |                                 |  |  |  |

- 8. Set the appropriate settings:
  - a. Network Mode = VRS
  - **b.** Communications = GPRS
  - c. Server IP= RTN Providers IP Address.
  - d. Server Port = RTN Port number.
  - e. Abbreviation of Network Operator (PDP) = this should be obtained from AT&T. Here I have a Q64 type of SIM so I set it to : "broadband"
  - f. CORS User Name: =RTN provider should give you an NTRIP User Name.
  - g. Password = RTN provider should give you an NTRIP password.
  - h. Stream Name: = the mounting point Name you desire to log into.

| GPRS Setting APN Setting Other Setting                          |                    |  |  |  |
|-----------------------------------------------------------------|--------------------|--|--|--|
| GPRS Setting                                                    |                    |  |  |  |
| Network Mode: VRS  Communications: GPRS                         |                    |  |  |  |
| User Group ID: 0020001 Su                                       | ab Group ID: 001   |  |  |  |
| Server IP: 216.215.232.122 Server Port: 8080                    |                    |  |  |  |
| Used WEB addr: ga.egps.net                                      |                    |  |  |  |
| ☐ Is mainframe or not when using GSM dial-up mode(Base station) |                    |  |  |  |
| Base station or dial-up Server phone No: 1234567890             |                    |  |  |  |
| Abbreviation of Netw broadband                                  |                    |  |  |  |
| CORS User Name:                                                 | Password: Password |  |  |  |
| Stream Name: eGPSVRS                                            | GPRS Module:U64    |  |  |  |
| Get Parameter Set Parameter                                     |                    |  |  |  |

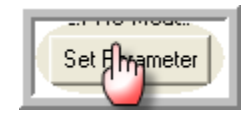

#### a. <u>Check Message: If message</u>

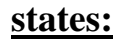

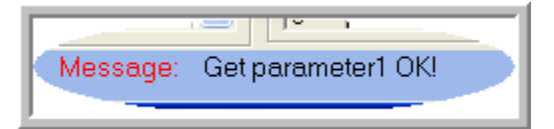

### 10. "Single Click"

| GPRS Setting APN Setting Other Setting |
|----------------------------------------|
| APN Parameter ()                       |
| Use APN ?                              |
| User Name: Card                        |
| Password:                              |
|                                        |
| Get APN Parameter Set APN Parameter    |
|                                        |
|                                        |
| Band: Dual-band 1900/850               |
| Read band Select band                  |

#### 11. Go to the <u>"Band"</u> section and choose <u>"Dual- Band 1900/850"</u>

| Band: Dual-band 1900/850 |             |
|--------------------------|-------------|
| Read band                | Select band |

| 12. "Single Clic | ck" | Read band Select band |
|------------------|-----|-----------------------|
|                  |     |                       |
| 13. Listen to    |     | say <u>"Online".</u>  |

# 14. Run test by choosing the <u>"Other Setting"</u> tab and <u>"Single Click"</u>

| GPRS Setting APN Setting Other Setting                  |
|---------------------------------------------------------|
| output GGA via COM1 output GGA via COM2 stop GGA output |
| Note: COM1: eight-pin port; COM2: five-pin port         |
| Test GRRS SNR Clear Pause display                       |
|                                                         |
|                                                         |
|                                                         |
|                                                         |
|                                                         |
|                                                         |

| -<br>1(• <b> </b> 121001938 | 3D970 004220042200422 E00001121400193<br>Unknown External                                 |
|-----------------------------|-------------------------------------------------------------------------------------------|
| ERROR<br>+CSQ: 7,0<br>OK    |                                                                                           |
| +CSQ: 7,0<br>OK             |                                                                                           |
| +CSQ: 7,0<br>OK             |                                                                                           |
| +CSQ: 7,0<br>OK             |                                                                                           |
| +CSQ: 7,0<br>OK             |                                                                                           |
| +CSQ: 7,0<br>OK             |                                                                                           |
| +CSQ: 7,0<br>OK             |                                                                                           |
| +CSQ: 7,0<br>OK             |                                                                                           |
| +CSQ: 7,0<br>OK             | At this point contact your RTN<br>Provider to confirm you have<br>logged in successfully! |
| +CSQ: 7,0<br>OK             |                                                                                           |
| +CSQ: 7,0<br>OK             |                                                                                           |
| +CSQ: 7,0<br>OK             |                                                                                           |
| +CSQ: 7,0<br>ОК             |                                                                                           |
| +CSQ: 7,0<br>OK             |                                                                                           |
| +CSQ: 7,0<br>OK             |                                                                                           |
| +CSQ: 7,0<br>OK             |                                                                                           |

## 15. "Single Click" <u>"Close Port":</u>

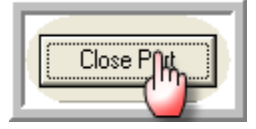

16. Power Down TKO. "Single Press and Hold"

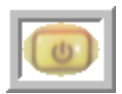

# **Chapter 3 Setting up SurvCe**

- 1. <u>Head to the field.</u>
- 2. <u>Power on TKO.</u> "Single Press"

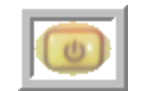

3. Listen for

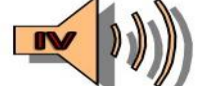

to say <u>"TRACKING"</u> then <u>"Tracked"</u>.

4. <u>Listen for</u> <u>to say "Online".</u>

You should hear 1 ding!!

5. Get Scepter and Power on. "Single Press"

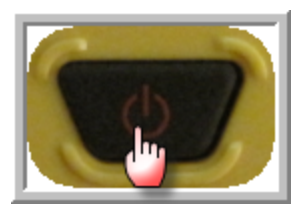

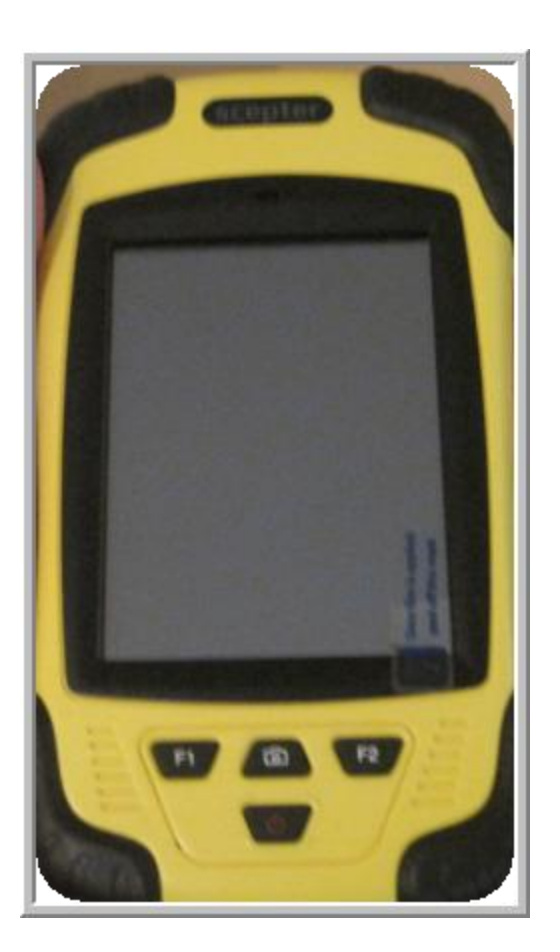

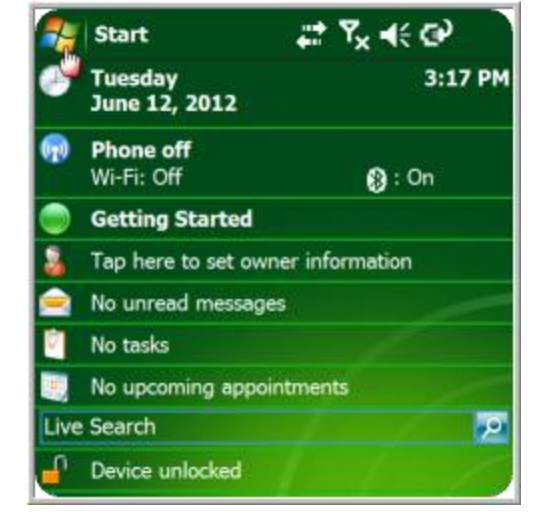

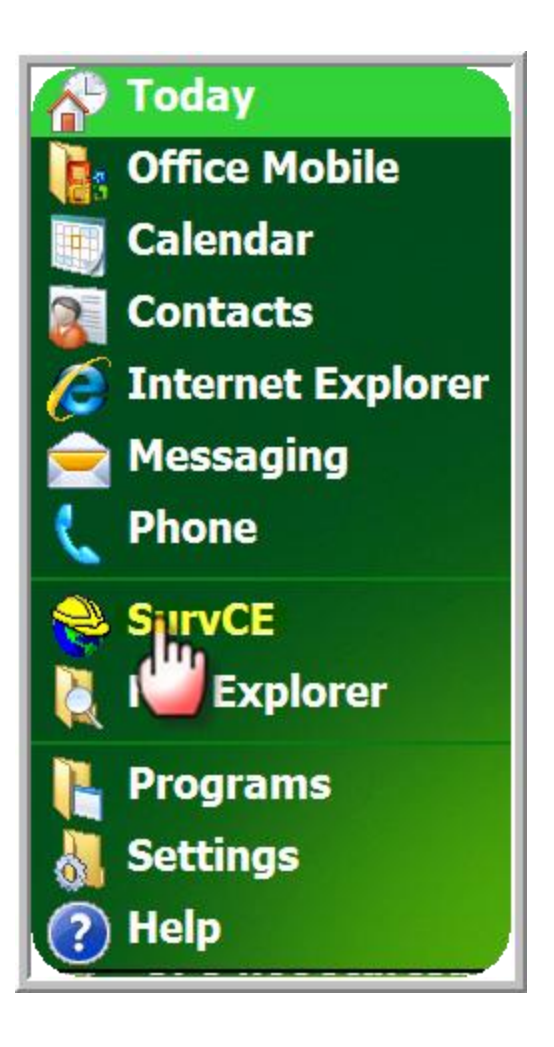

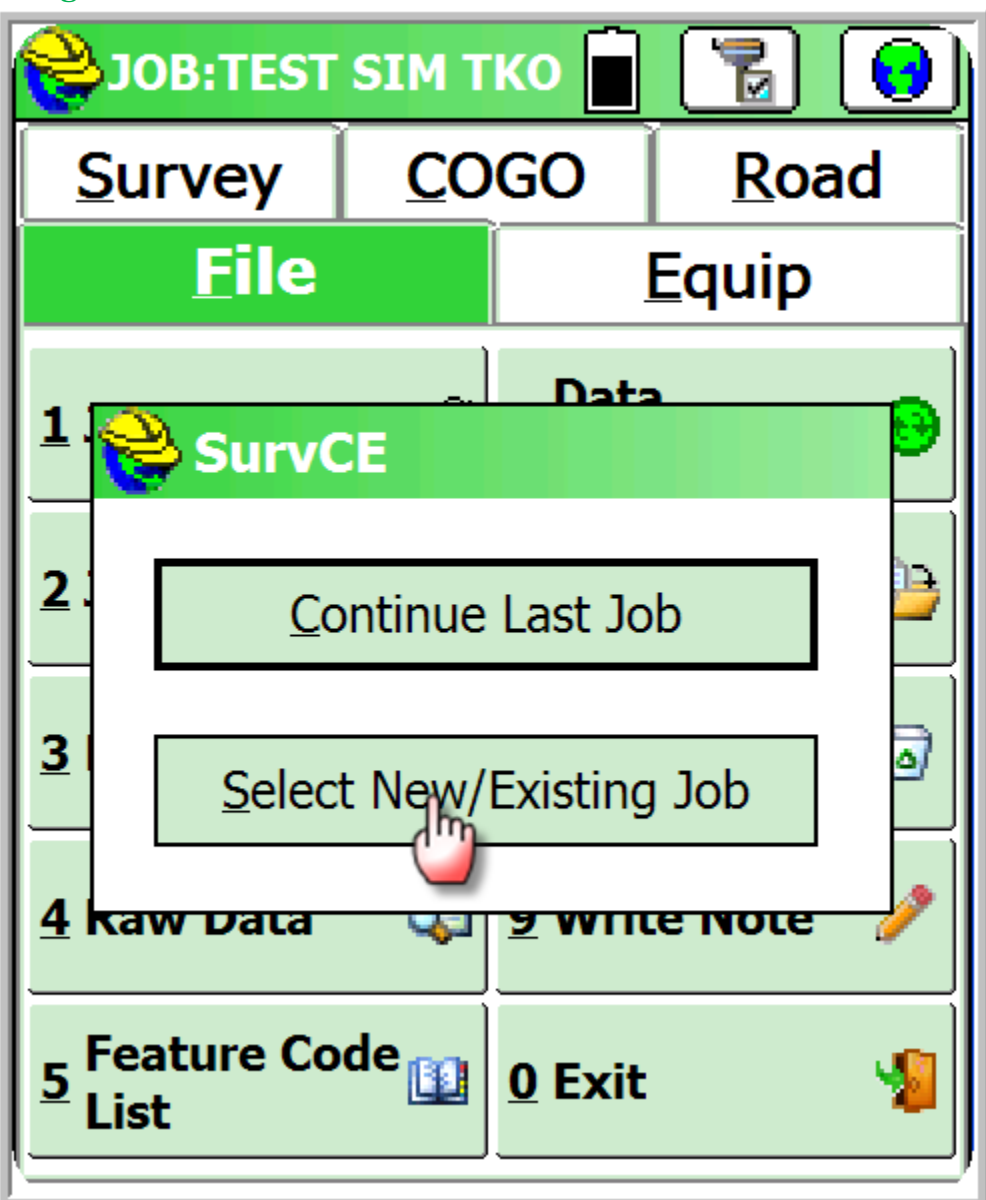

9. Create a job Name:

| 😂 Coordinate Files          |
|-----------------------------|
| 🗈 💽 🔀                       |
| Type: CRD File 🕶 🍺 📂 📰      |
| \Program Files\SurvCE\Data\ |
| 🔤 Backup                    |
| 🔄 NewJob.crd                |
| TEST SIM TKO.crd            |
|                             |
|                             |
|                             |
|                             |
|                             |
|                             |
|                             |
| Name: TEST SIM TKO.crd      |

| SurvCE                      | ,#? Y <sub>×</sub> →{ × |
|-----------------------------|-------------------------|
| <mark> Coordinate Fi</mark> | les                     |
|                             |                         |
| Type: CRD File▼             | 2 🖉 🔛 🛄                 |
| Backup                      |                         |

11. Choose correct job settings. *"Single Click"* 

| SurvCE      |              | <b>;;;</b> ; ₹, | (€ ×   |
|-------------|--------------|-----------------|--------|
| 😂 Job Setti | ngs          |                 | X      |
| Format      | Options      | ղիր             | ake    |
| New Jol     | <b>D</b>     | Sys             | 1      |
| Distance:   | IS Survey Fe | eet<br>Feet     | •<br>• |

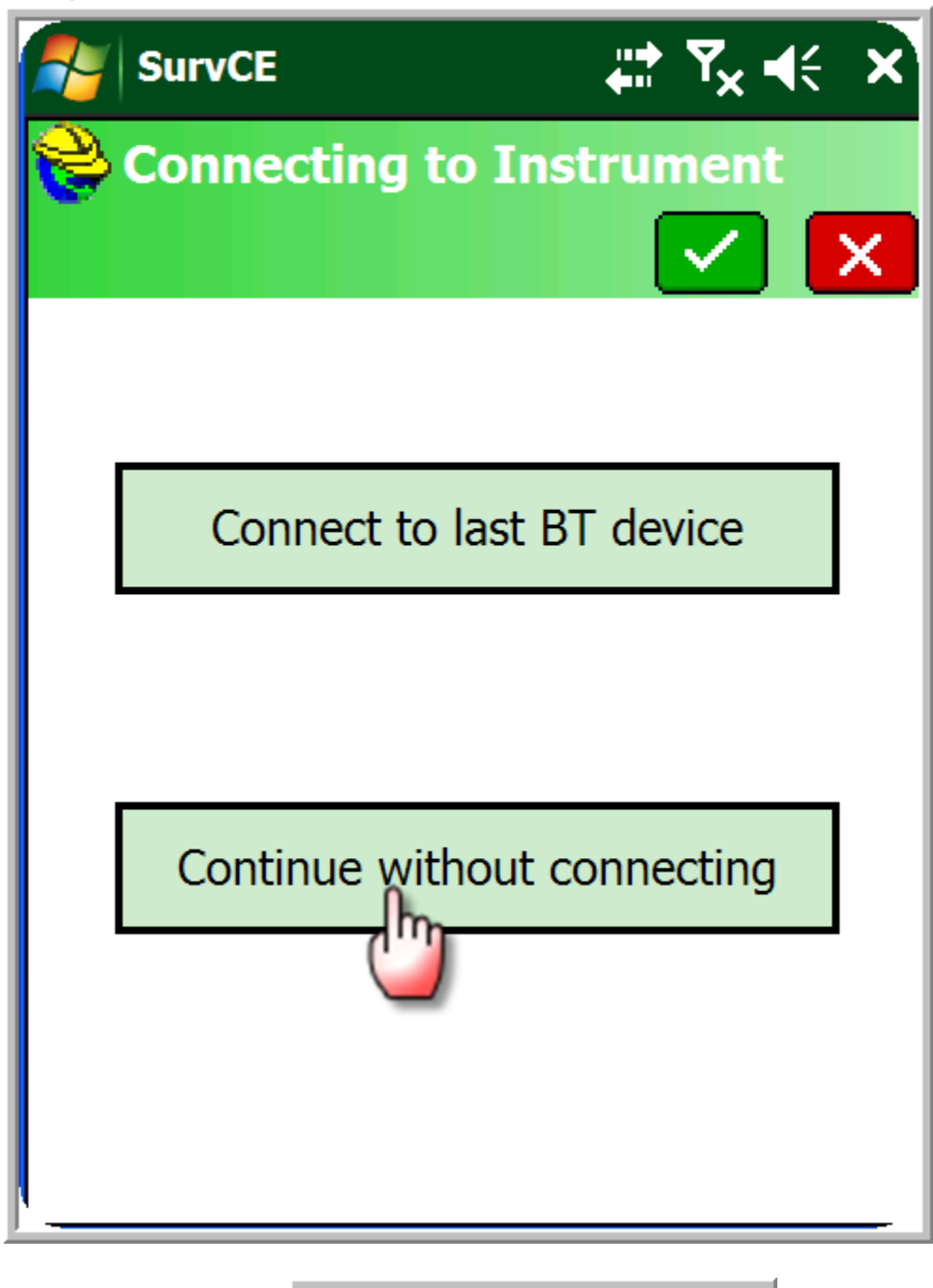

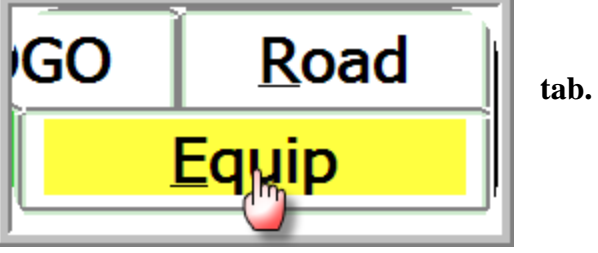

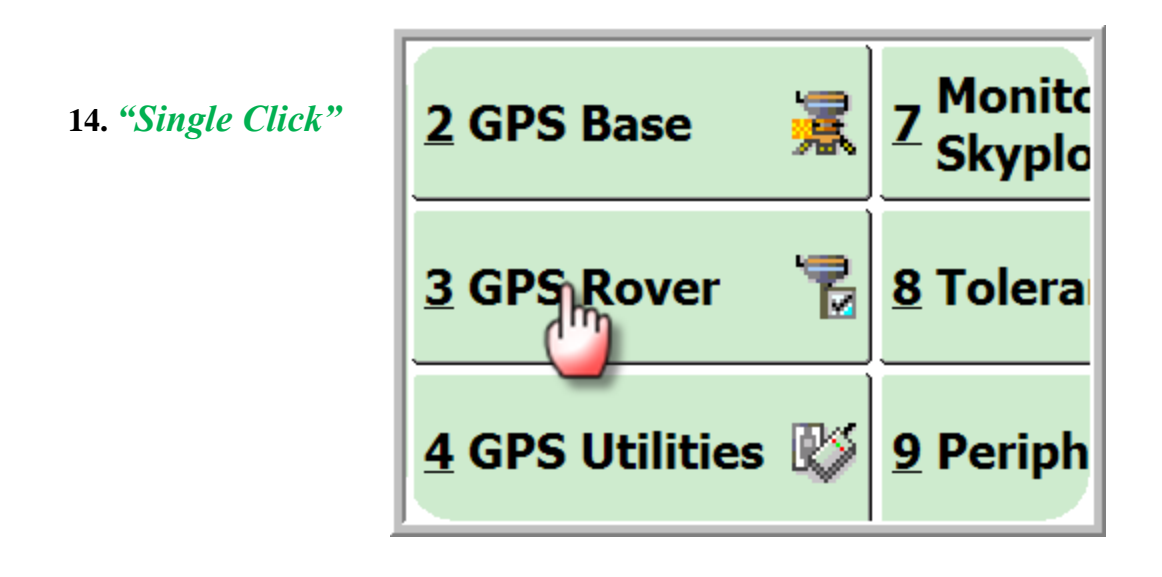

15. Select Champion Instruments from the "Manufacturer" Drop Down Menu and Champion TKO from the Model Drop Down Menu. Then *"Single Click"* 

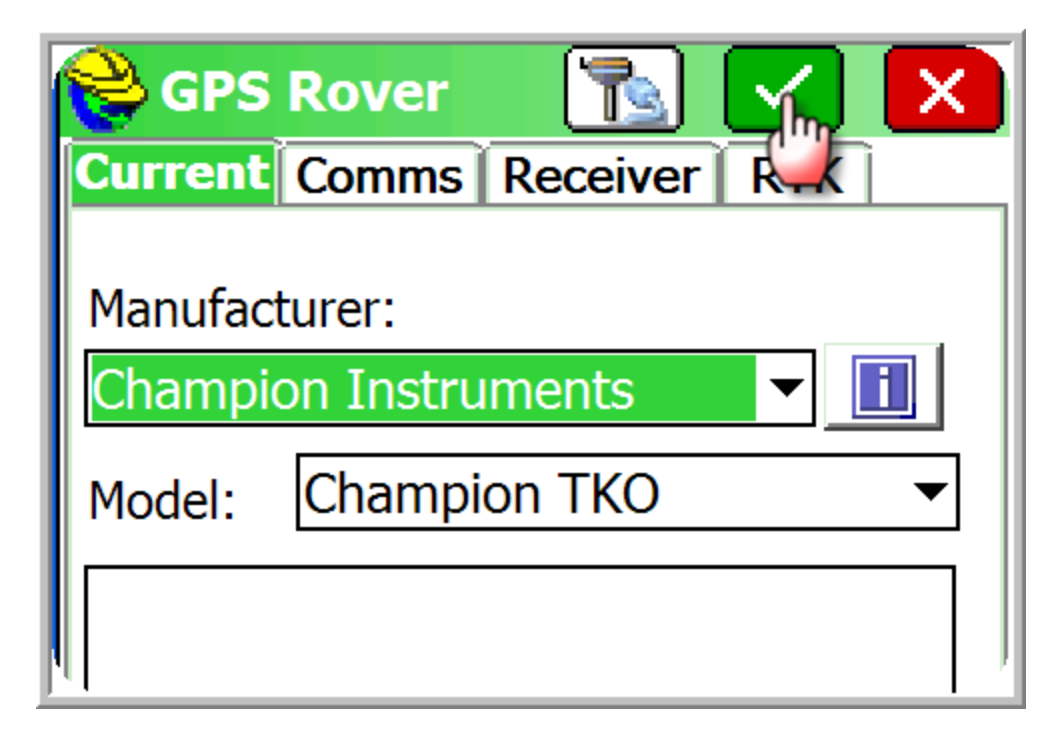

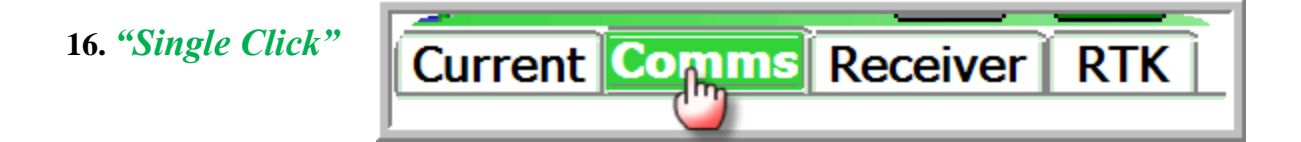

17. Select Bluetooth from the Type drop down menu and Windows Mobile from the BT Type drop down menu. Then *"Single Click"* 

| <mark> GPS</mark> I | Rover 🛛 🔂 🔽        |
|---------------------|--------------------|
| Current             | Comms Receiver RTK |
| Туре:               | Bluetooth          |
| BT Type:<br>Device: | Windows Mobile     |

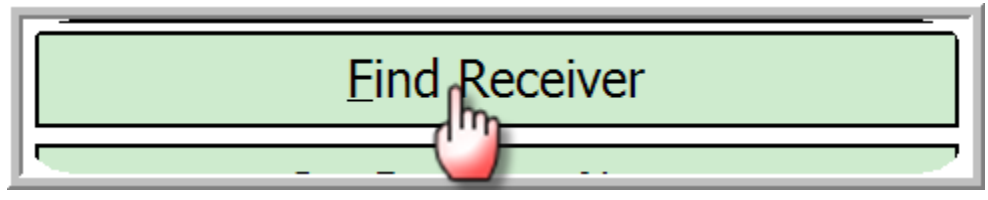

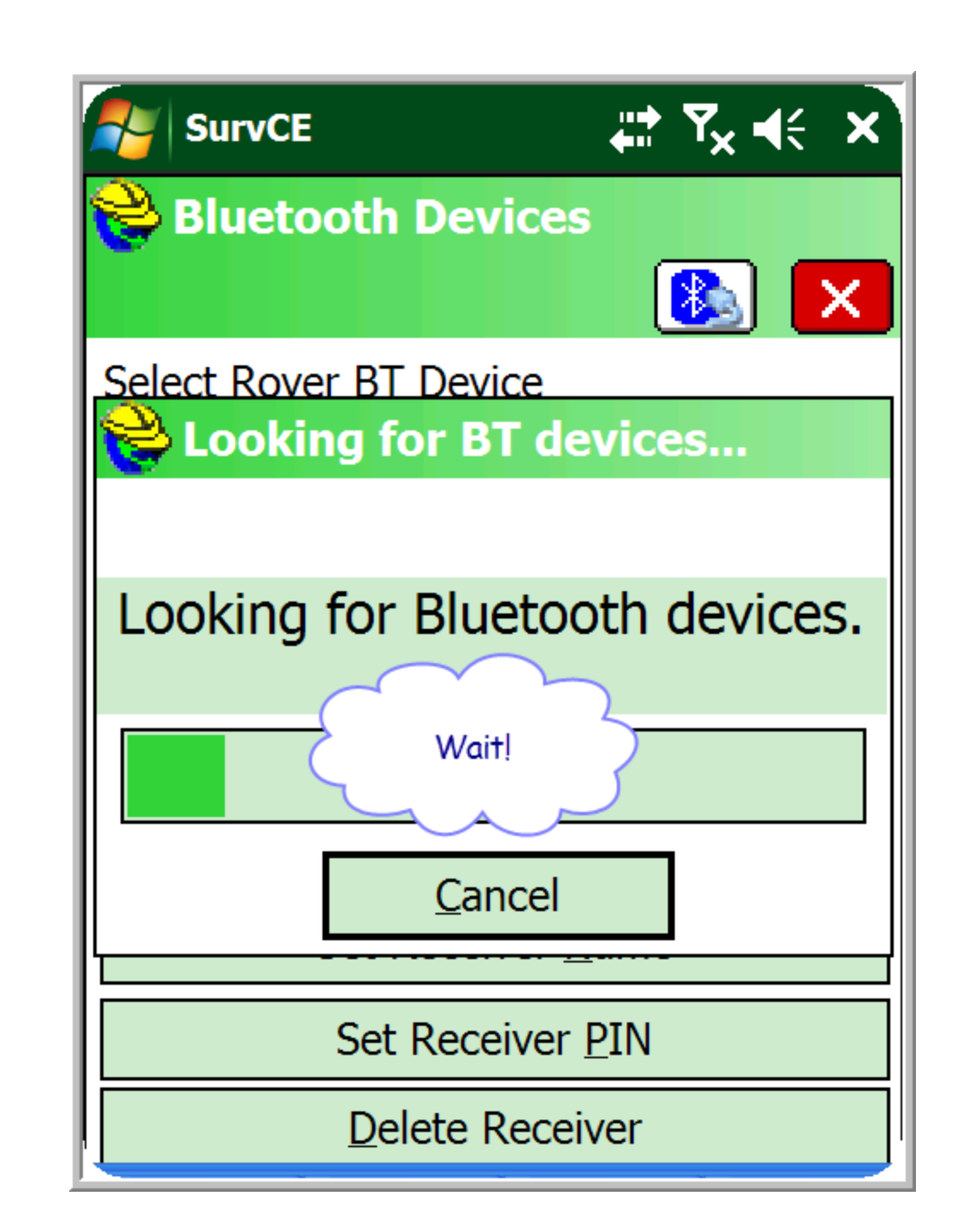

20. Select the correct receiver serial number.

19.

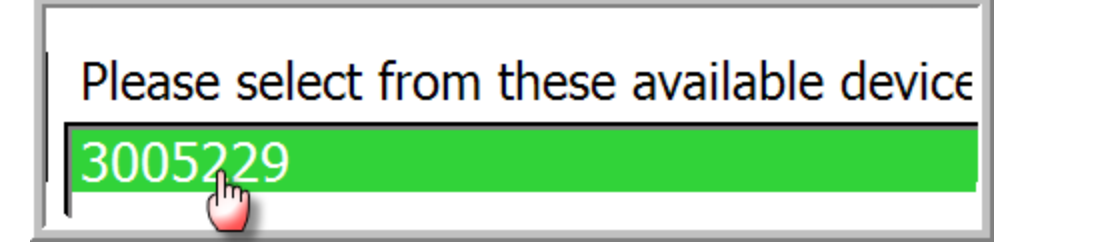

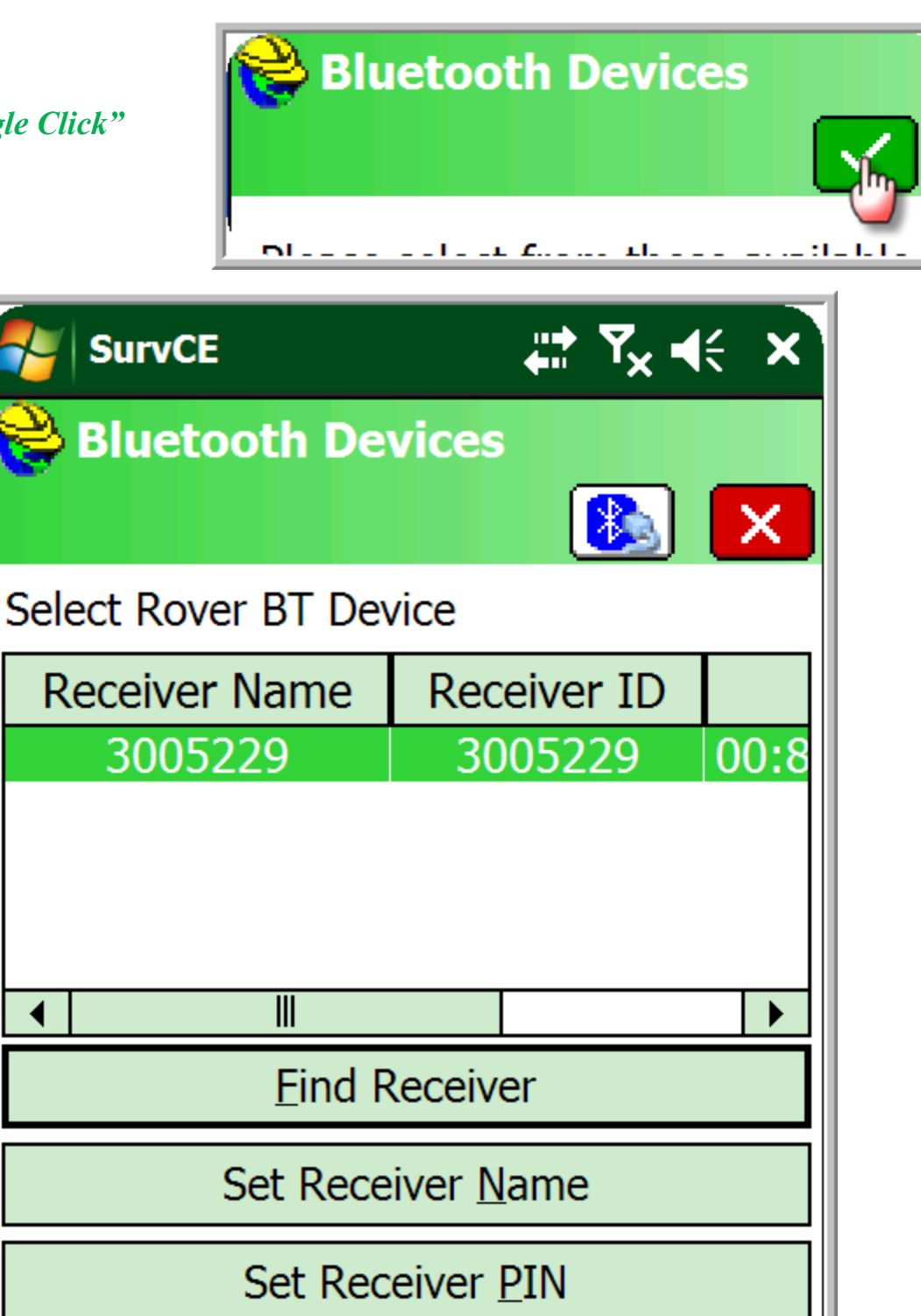

22. "Single Click"

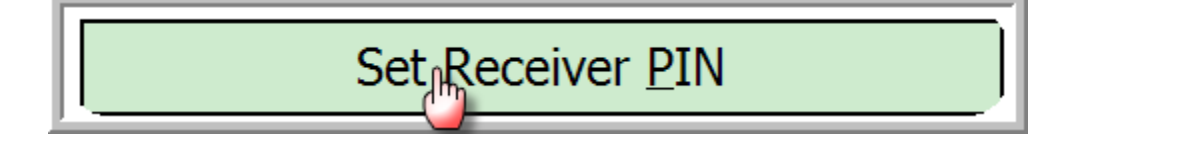

**Delete Receiver** 

23. Type in 1234 and "Single Click"

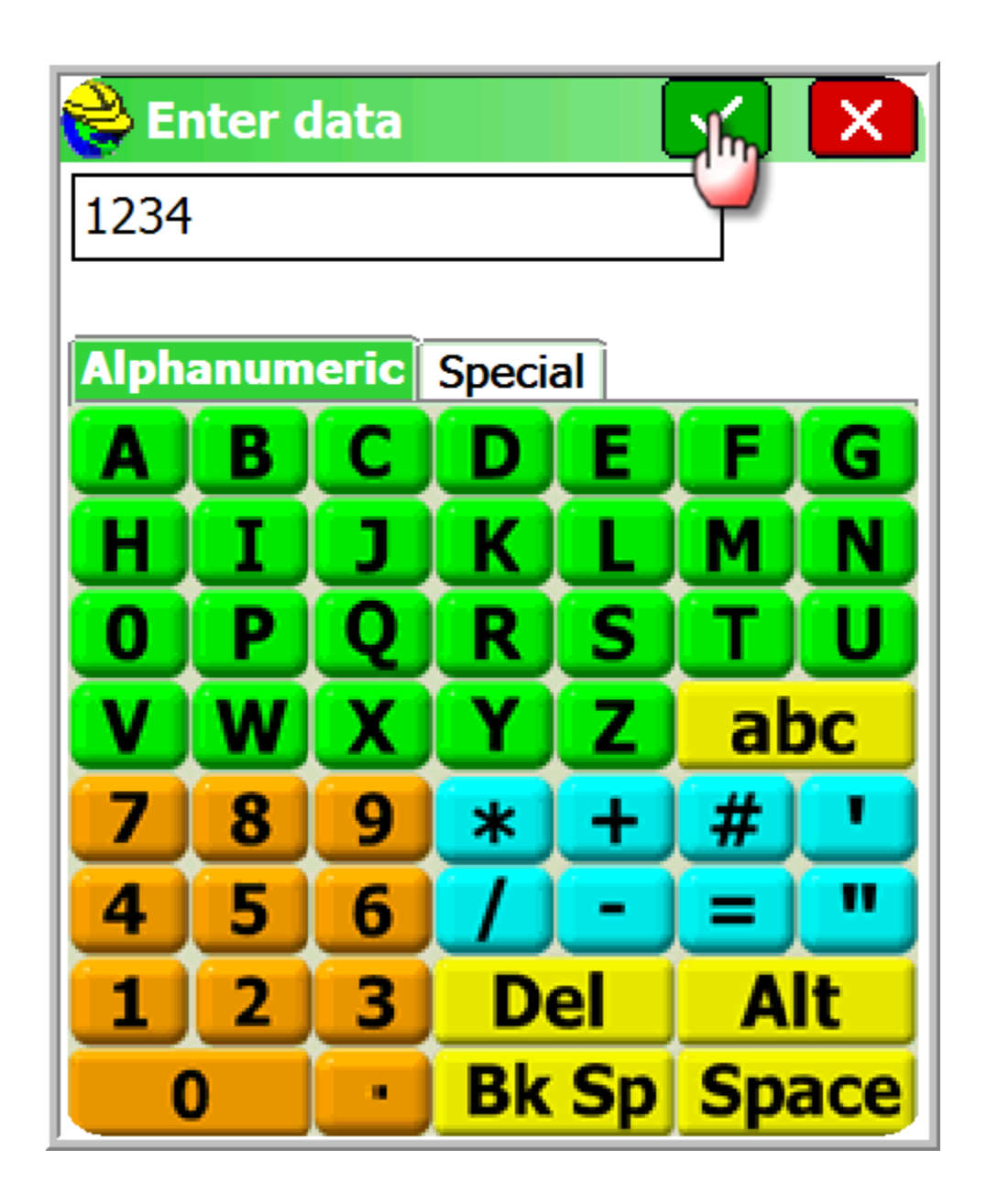

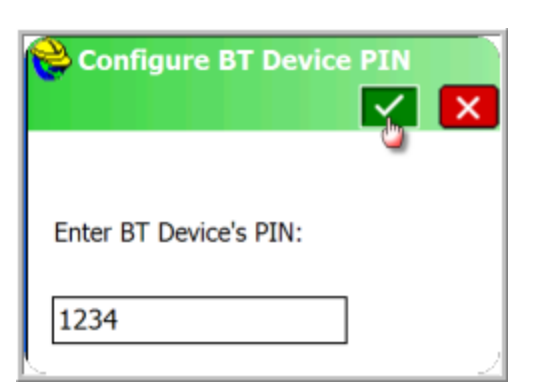

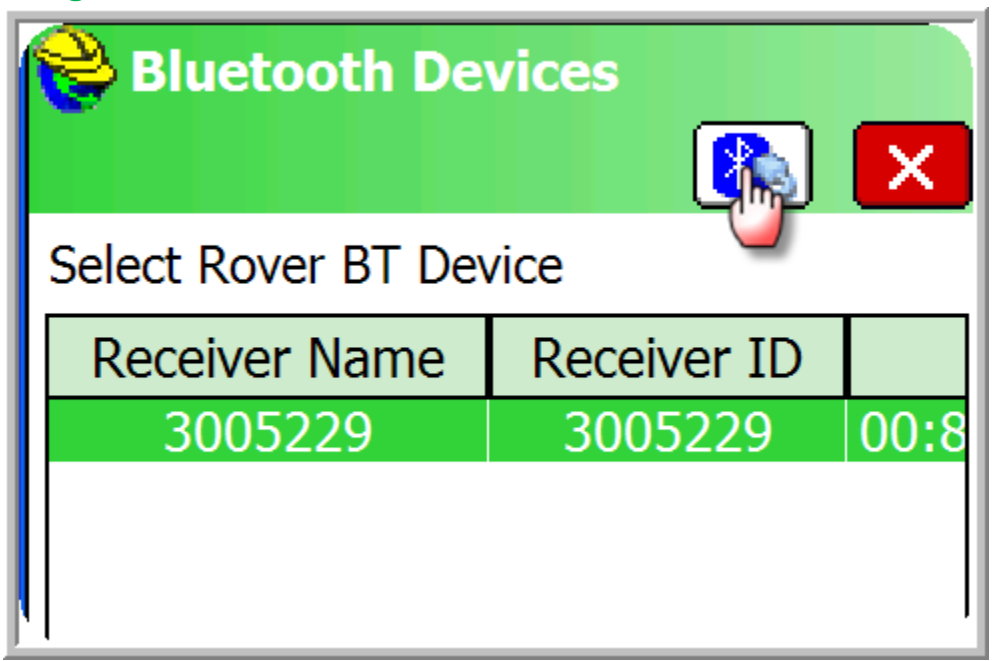

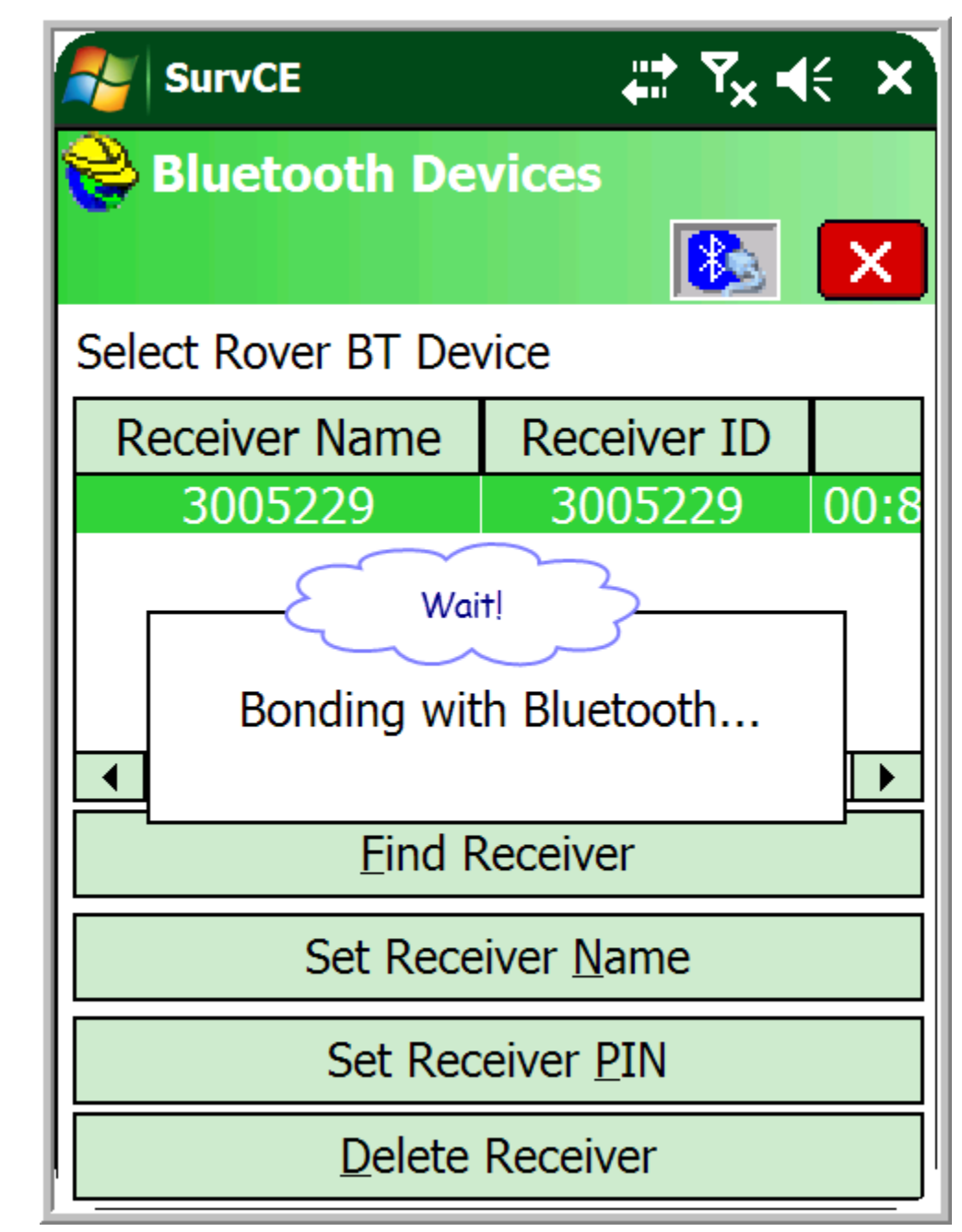

| SurvC               | ⊧              |
|---------------------|----------------|
| <mark> GPS</mark> I | Rover 🔽 🔨 🗙    |
|                     |                |
| Туре:               | Bluetooth 🔻    |
| BT Type:            | Windows Mobile |
| Device:             | 3005229 🔻      |

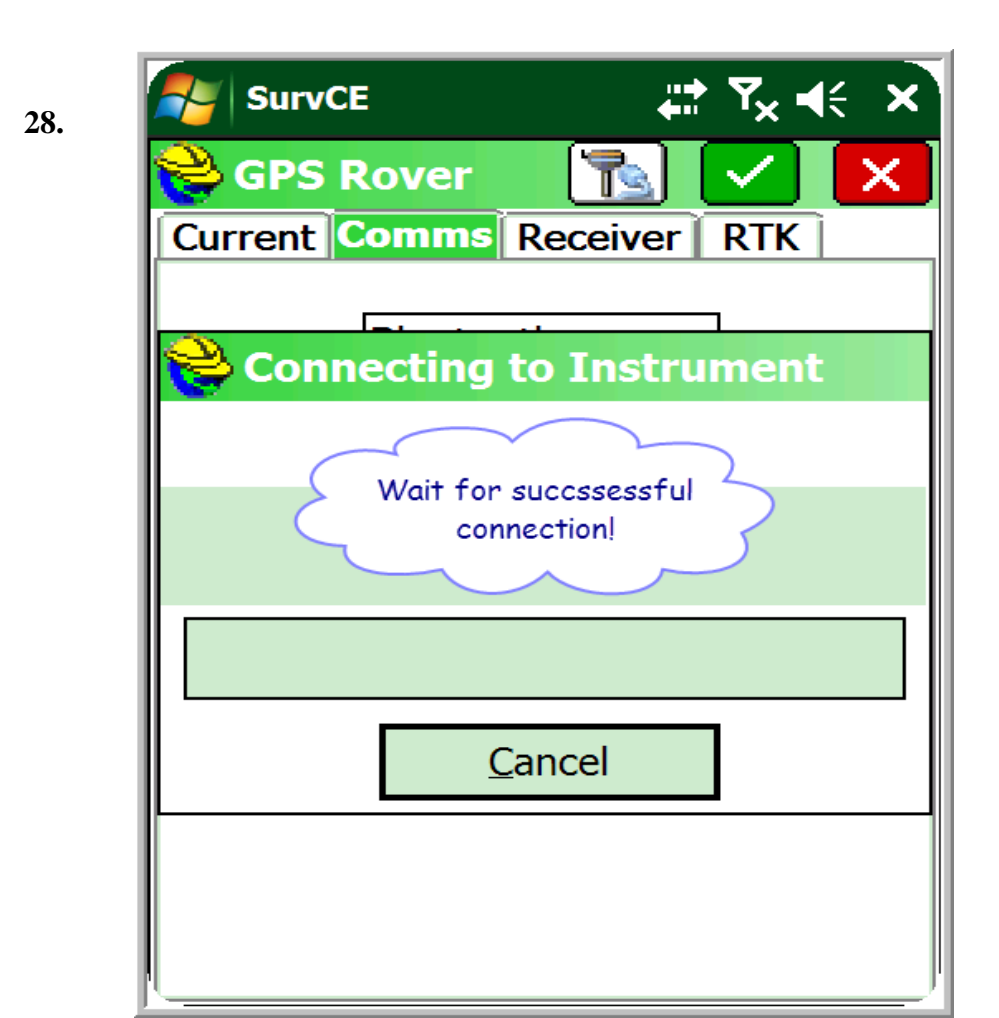

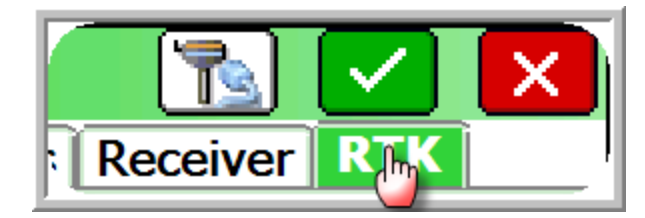

**30. Select Internal GSM from the Device: Drop down tab.** 

- a. Select NTRIP from the Network drop down tab.
- 31. "Single Click"

29. "Single Click"

| Current                    | Comms Receiver RTK |  |
|----------------------------|--------------------|--|
| Device:                    | Internal GSM 🔻 🖈   |  |
| Network:                   | NTRIP -            |  |
| Port: COM 2 - Parity: None |                    |  |

**32.** Give a name to your connection for RTN.

- a. Type in IP. Address from RTN provider.
- b. Type in Port from RTN Provider.
- c. Type in User Name and Password from RTN provider.

Note this information should be the same as you typed into the TKO receiver on step # 24 above. Chapter 1

| SurvCE                  | ,## Y <sub>×</sub> , ,     |  |  |
|-------------------------|----------------------------|--|--|
| NTRIP                   | Broadcasters               |  |  |
|                         | 🔀 🌄                        |  |  |
| Name:                   | TEST Delete                |  |  |
| IP Address:             | 216.215.232.122            |  |  |
| Port:                   | 8080                       |  |  |
| User Name:              | NTRIP User Name            |  |  |
| Password:               | NTRIP Password             |  |  |
| Broadcaster Information |                            |  |  |
| Operator:               | I                          |  |  |
| Position                | 0.00S 0.00W ,              |  |  |
| Misc:                   | н                          |  |  |
| NMEA:                   | Rover position not needed. |  |  |

Once the Broad caster loads all the mounting points you are ready to dial in for RTK corrections.

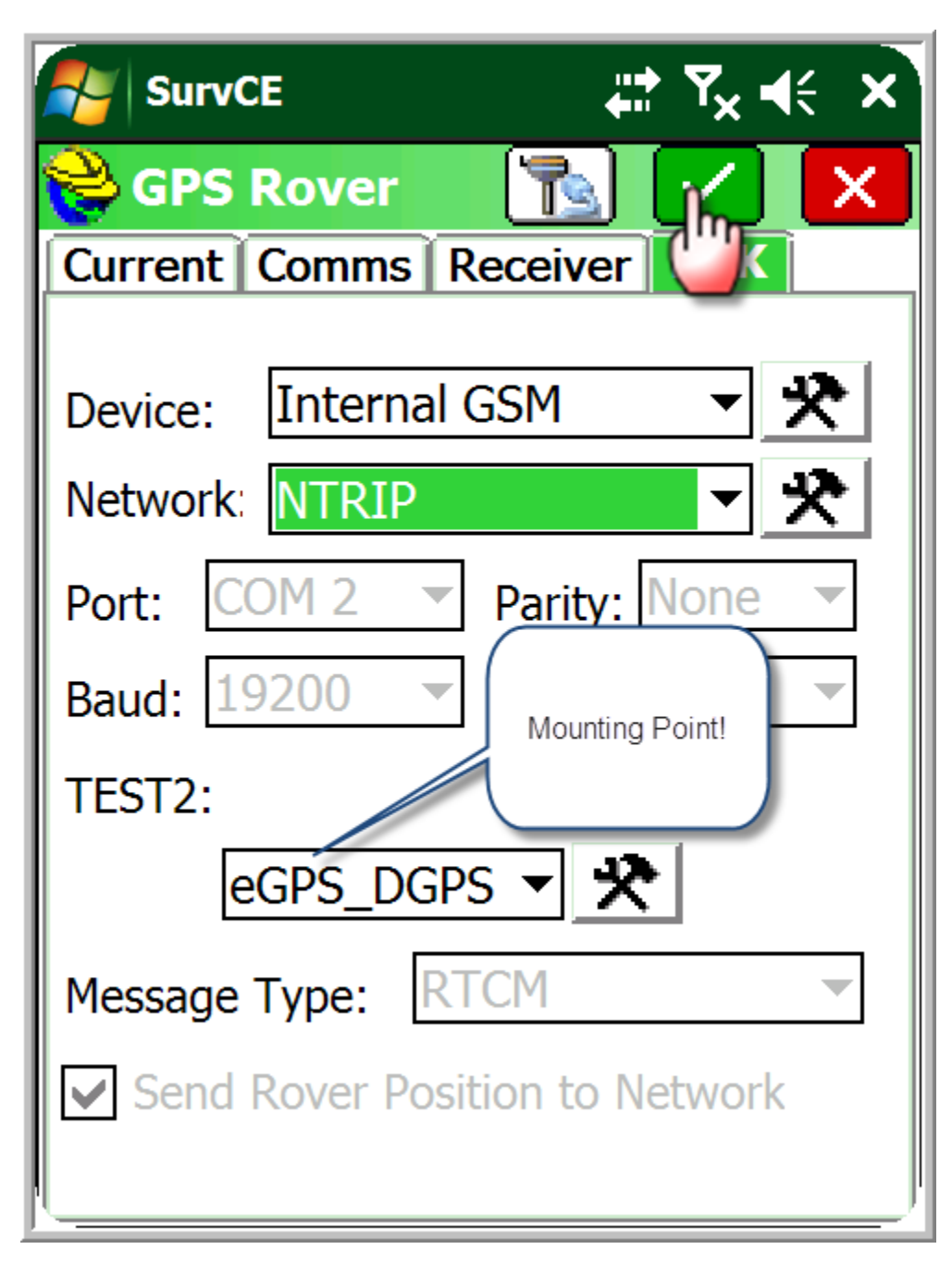

You are Finished!!!